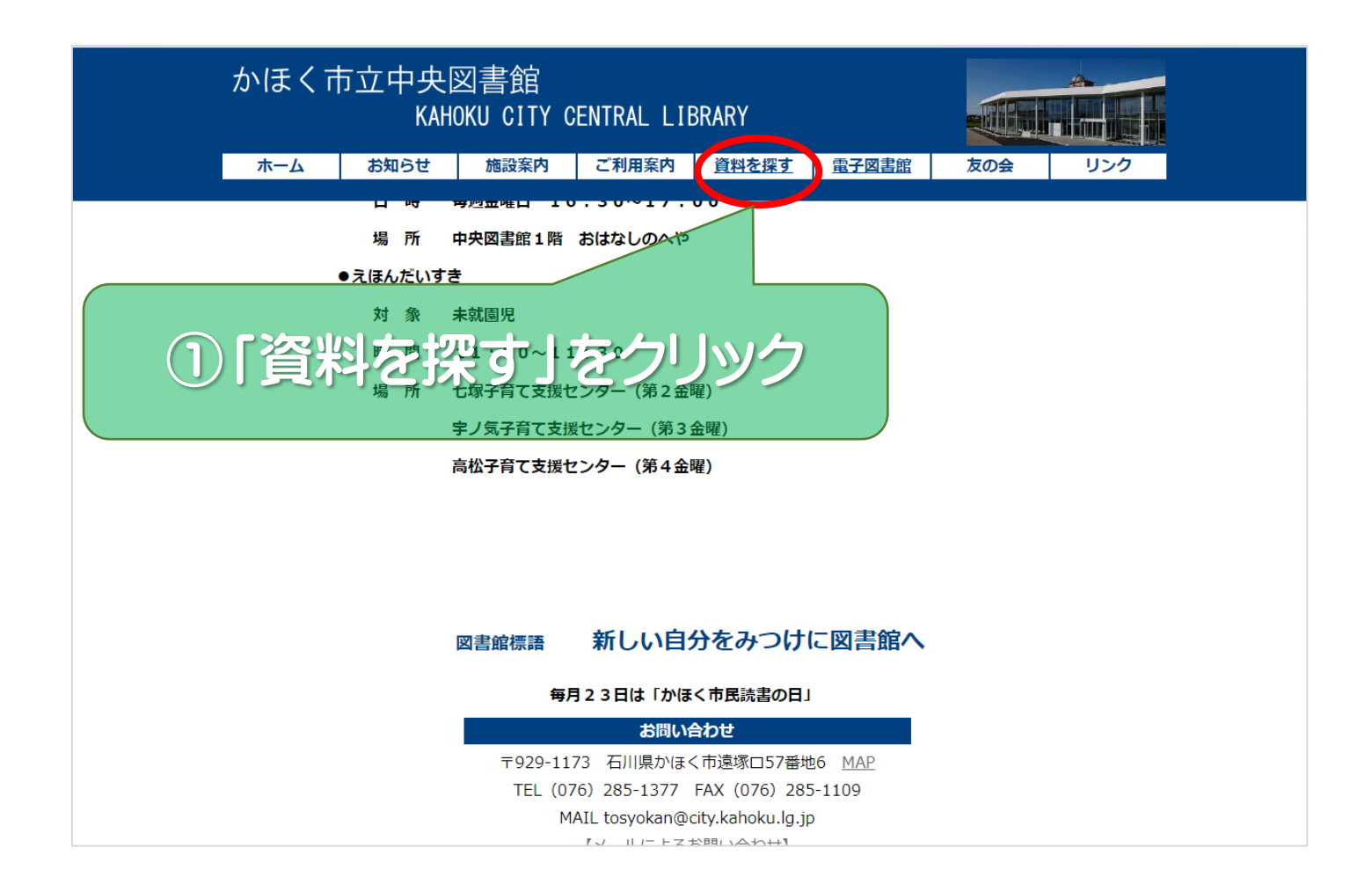

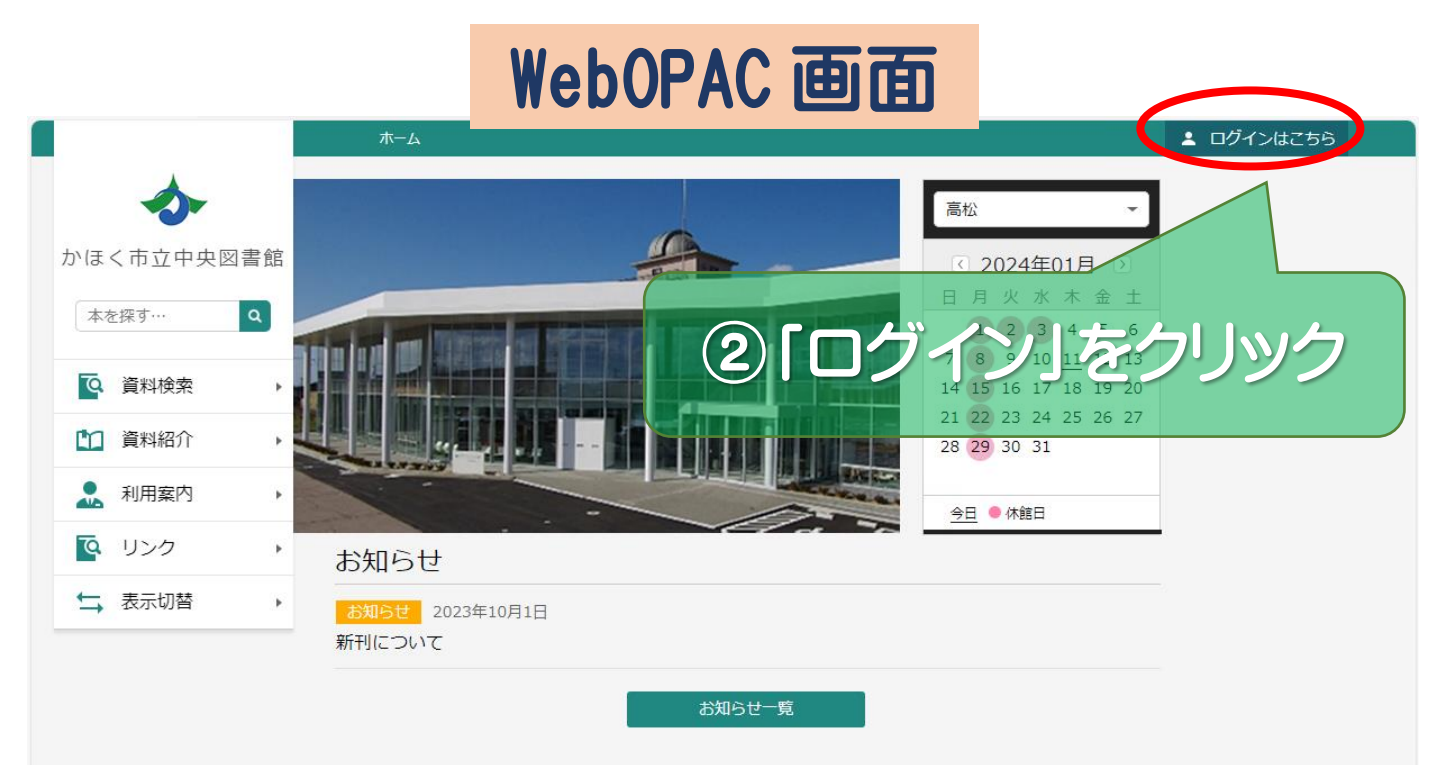

POWERED BY

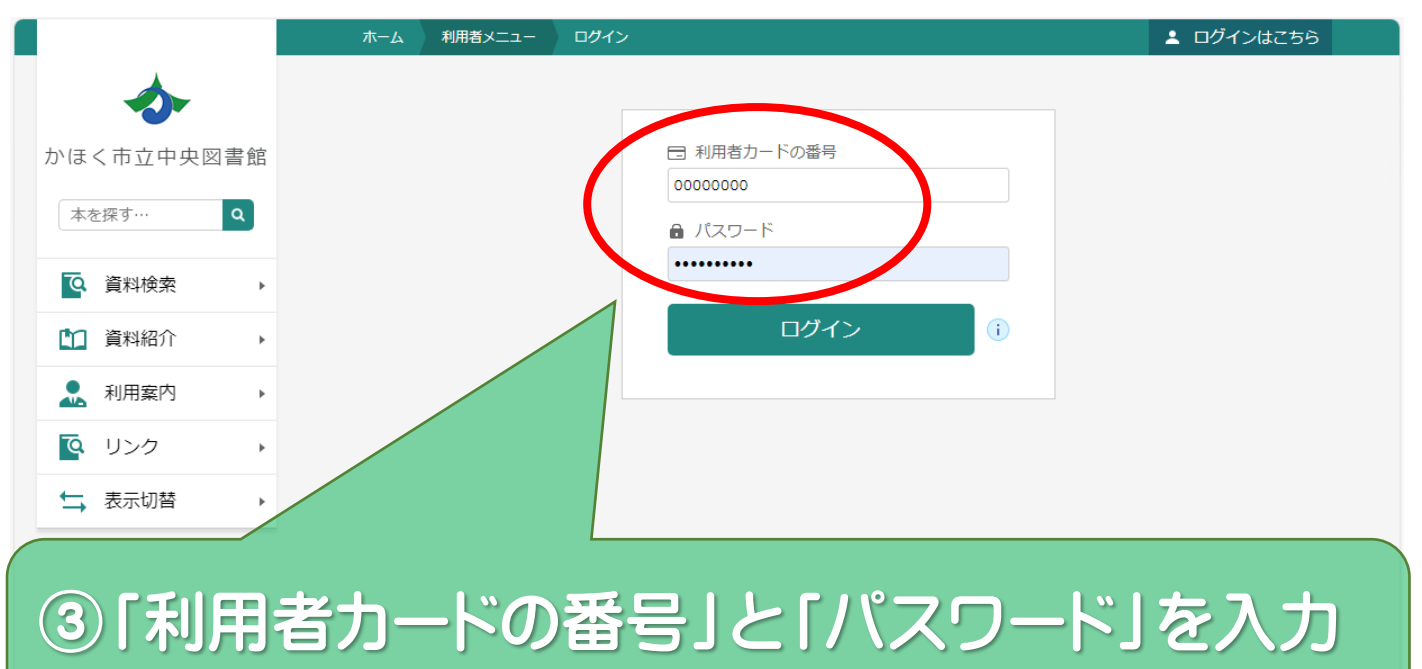

(貸出カードのバーコード下の8桁の数字) (10桁以内の半角英数字)

## ※パスワードの登録や忘れた場合の再設定は 中央図書館カウンターで行ってください。

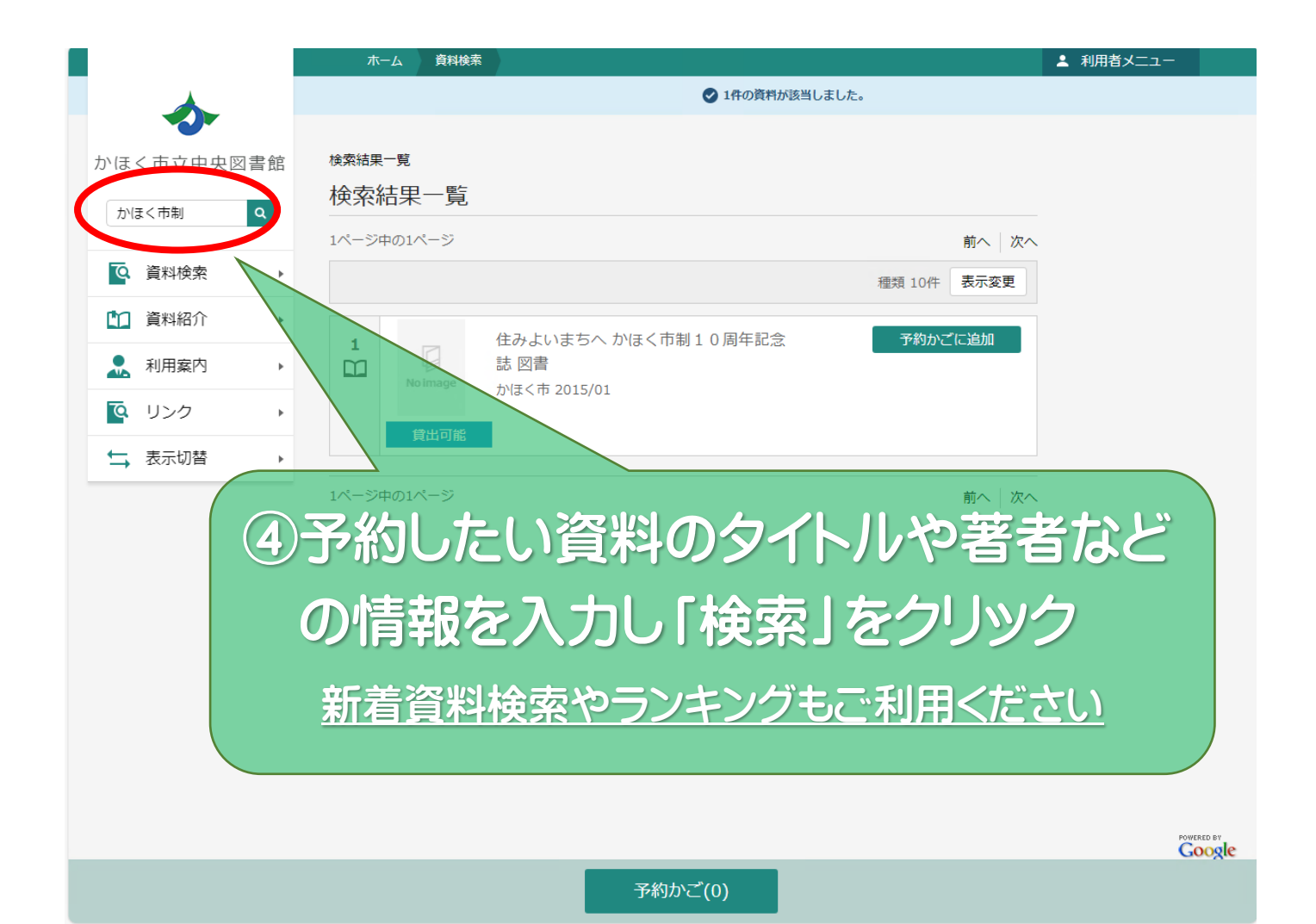

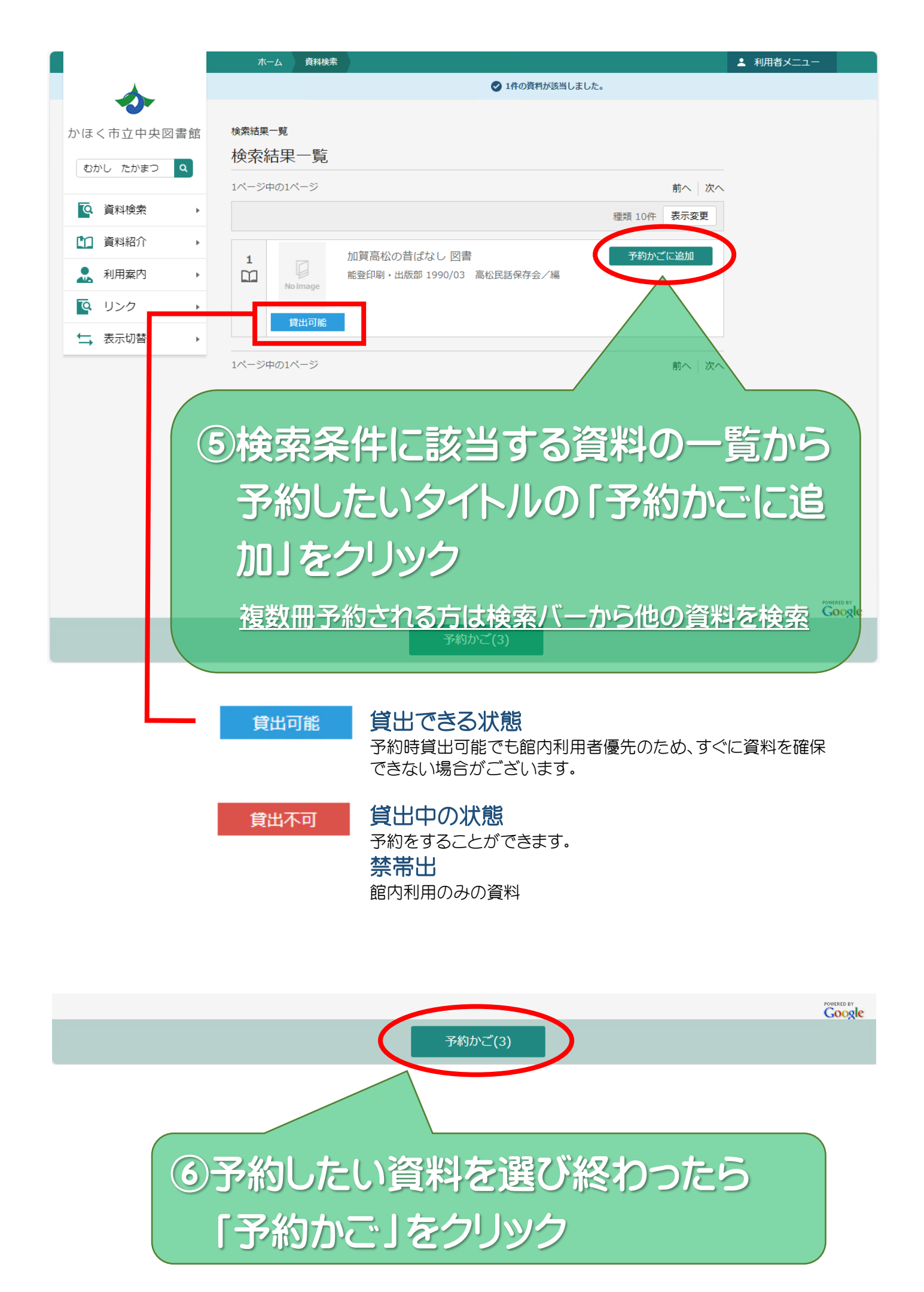

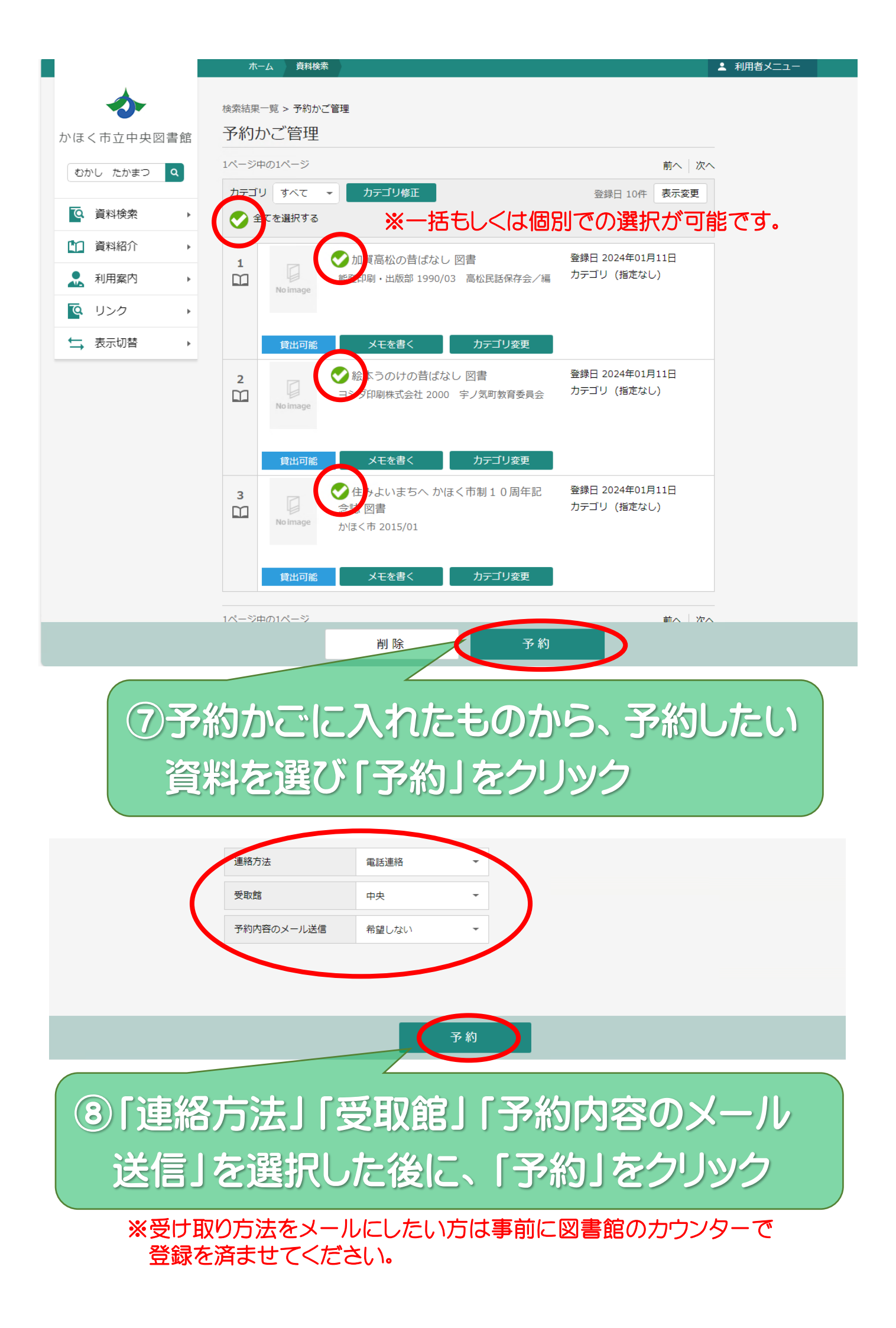

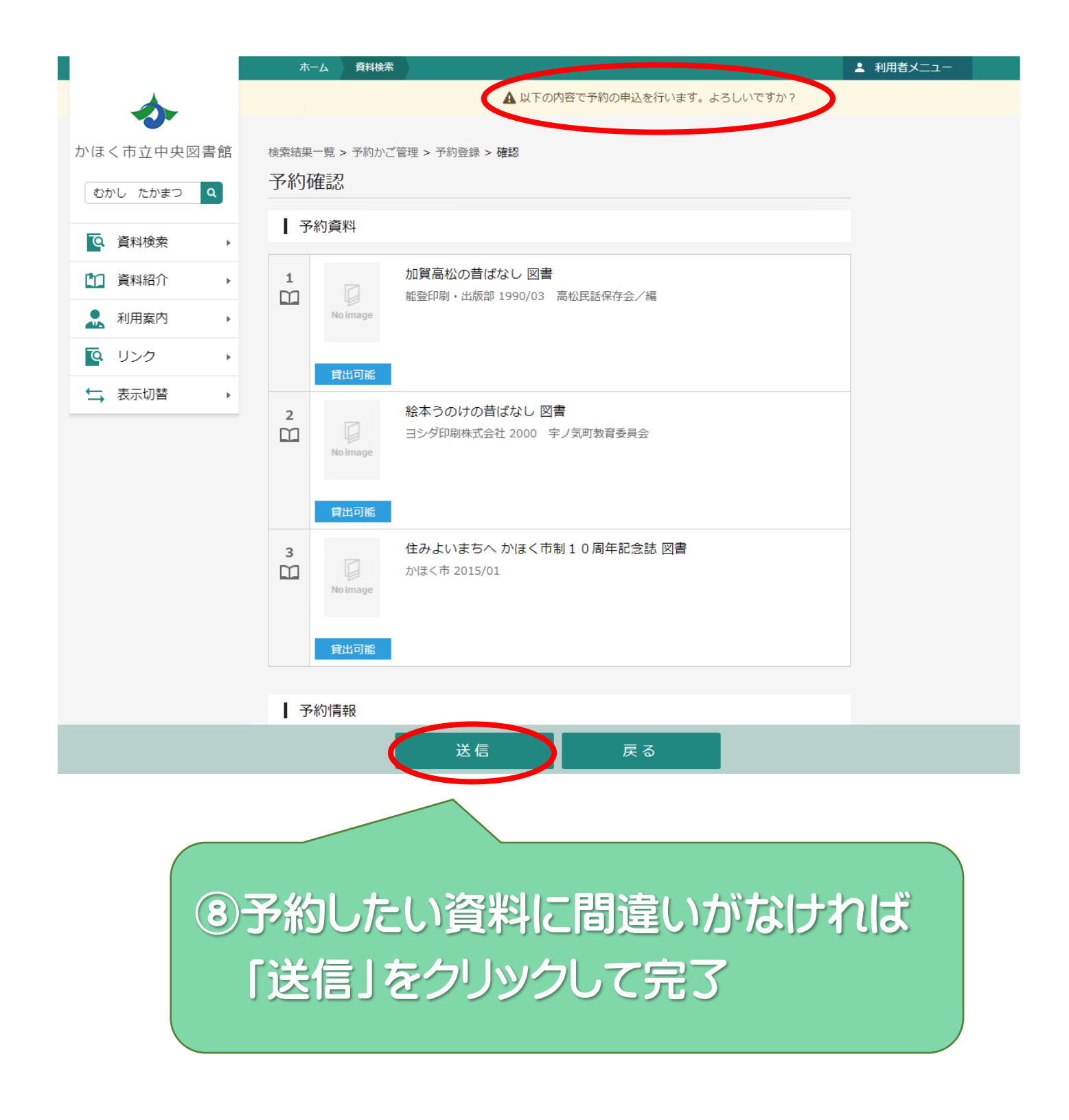

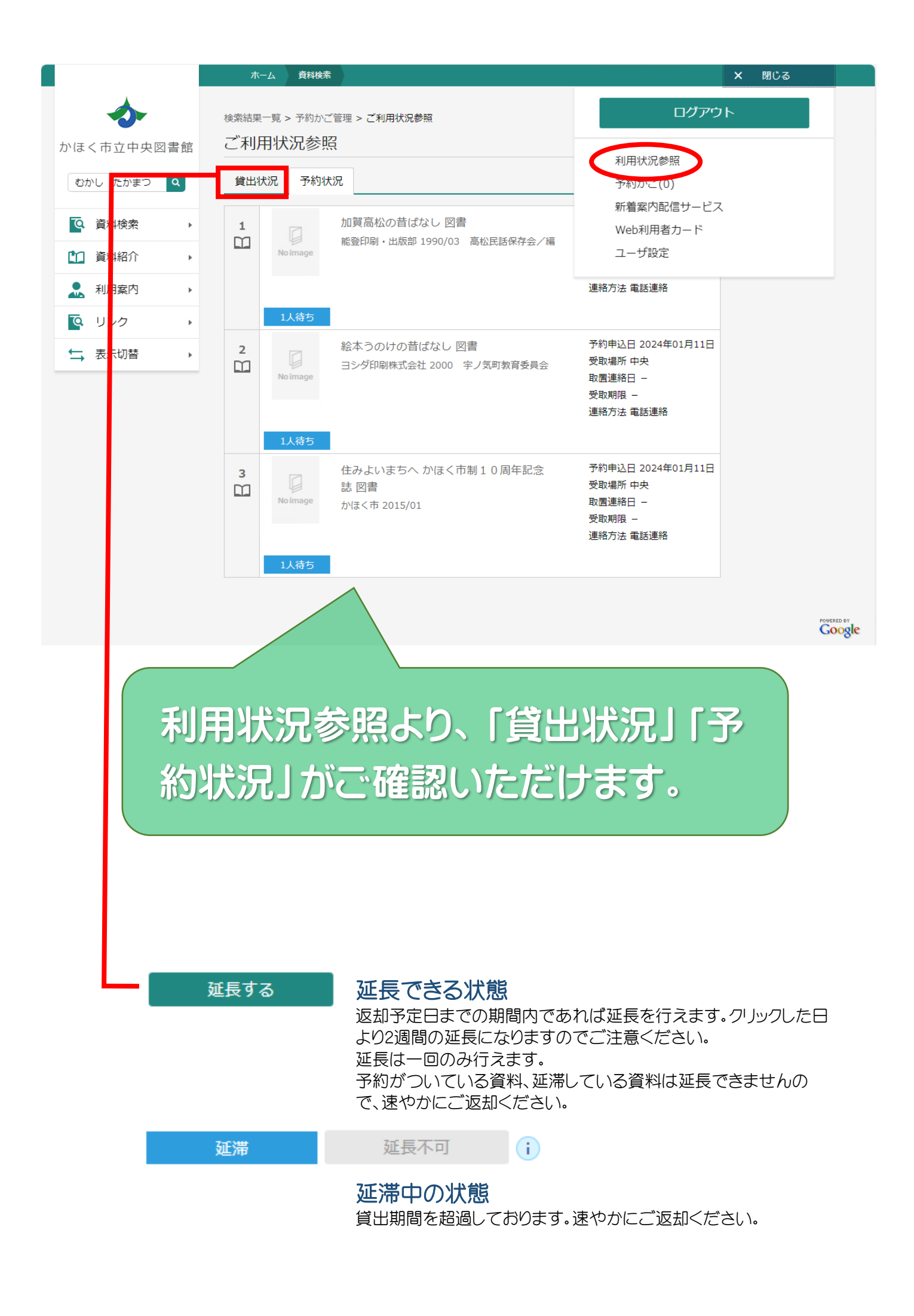